# **VLAN-Cisco**

Zadanie realizowane jest z wykorzystaniem systemu operacyjnego Ubuntu, w którym należy pracować z uprawnieniami użytkownika uprzywilejowanego (root). Do transmisji danych wykorzystywane są czerwone kable podłączone do portu **enp2s0f0**. Do konfiguracji interfejsu należy wykorzystać oprogramowanie Network-Manager:

nmcli con mod "Wired connection 2" ipv4.method manual ipv4.address 192.168.**11G.K**/24 nmcli con up "Wired connection 2"

Każda z par dysponuje dwoma przełącznikami, z których dolny (Cisco A) zarządzany jest przez osobę po prawej stronie, a górny (Cisco B) przez osobę po lewej stronie. Podłączenie do przełącznika Cisco realizowane jest poprzez konsolę lokalną z wykorzystaniem programu Putty (serial port: /dev/ttyUSB0, user: admin, password: admin).

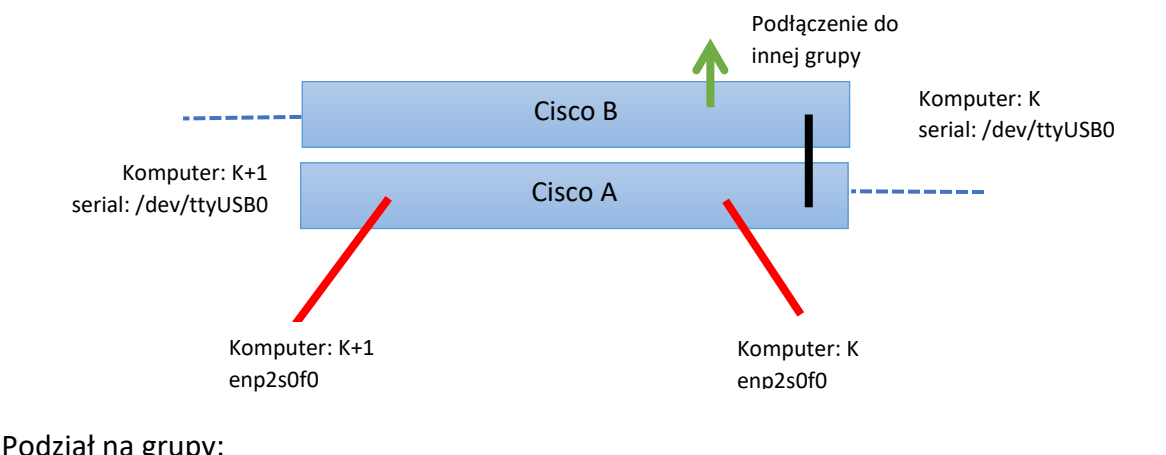

| Grupa    | 1 |   | 2 |   | 3 |   | 4 |   | 5 |    | 6  |    | 7  |    | 8  |    | 9  |    |
|----------|---|---|---|---|---|---|---|---|---|----|----|----|----|----|----|----|----|----|
| Komputer | 1 | 2 | 3 | 4 | 5 | 6 | 7 | 8 | 9 | 10 | 11 | 12 | 13 | 14 | 15 | 16 | 17 | 18 |

Połączenie grup:

1-2, 3-4-9,5-6, 7-8

## 3. Polecenia Cisco

#### Wyświetlenie podpowiedzi:

cisco#?
cisco#show ?
cisco#show ip ?
cisco#conf ?

Wyświetlenie konfiguracji VLANów: cisco#show vlan

Wyświetlenie tablicy routingu (działa poprawnie jeżeli jest włączany ip-routing) cisco#show ip route

#### Przejście do trybu edycji konfiguracji:

cisco#conf t

Po wpisaniu powyższego polecenia nastąpi zmiana tekstu przed znakiem zachęty na: cisco (config) #

#### Konfiguracja interfejsu:

cisco (config) # interface <interfejs>

Przykład:

cisco (config)#interface FastEthernet 0/1

#### Konfiguracja VLANu:

cisco (config) # vlan <numer vlanu>

Przykład:

cisco (config) # vlan 10

Usunięcie VLANu:

cisco (config)#no vlan <numer\_vlanu>

Przykład:

cisco (config) #no vlan 10

UWAGA!!!: Przed usunięciem VLAN należy przypisać interfejs przełącznika do innej sieci VLAN (np. VLAN 1).

#### Przypisanie adresu IP do interfejsu fizycznego:

cisco (config-if)# ip address <ip-adres> <maska\_sieci>
Przykład:

cisco (config-if)# ip address 10.1.14.4 255.255.255.0

#### Przypisanie adresu IP do interfejsu VLAN:

```
cisco (config)# interface vlan <numer_vlanu> cisco
(config-if)# ip address <ip-adres> <maska sieci>
```

#### Przykład:

```
cisco (config)# int vlan 10
cisco (config-if)# ip address 10.1.14.4 255.255.255.0
```

#### Nadanie nazwy na VLAN:

cisco (config-vlan) # name <Nazwa>

#### Konfiguracja interfejsu w tryb access:

cisco (config-if) # switchport mode access

#### Przypisanie interfejsu do konkretnej sieci VLAN:

cisco (config-if) # switchport access vlan <numer vlanu>

#### Konfiguracja interfejsu w trybie trunk:

cisco (config-if)# switchport trunk encapsulation dot1q cisco (config-if)# switchport mode trunk

#### Dodanie wybranych sieci VLAN do portu typu trunk:

cisco (config-if)# switchport trunk allowed vlan <vlan\_A>, < vlan\_B>,...

#### Przykład przypisanie sieci VLAN o numerach 10 i 20 do interfejsu:

cisco (config-if) # switchport trunk allowed vlan 10,20

#### Włączenie ip-routingu:

cisco (config) # ip routing

#### Nowy wpis do tablicy routingu:

cisco (config)#ip route <sieć> <maska sieci> <brama>

Przykład konfiguracji domyślnej trasy poprzez bramę 10.1.1.1 cisco (config) #ip route 0.0.0.0 0.0.0.0 10.1.1.1

#### Ping:

cisco# ping <ip-adres>

#### Wyjście z trybu konfiguracji: exit

Przykład:

cisco (config-vlan)#exit
cisco (config)#exit
cisco#

## 4. Konfiguracja

## 4.1 Konfiguracja portu przełącznika w tryb access dla wybranego VLANu

- 1) Przejść w tryb konfiguracji przełącznika.
- 2) Przejść w tryb konfiguracji wybranego portu (interfejsu).
- 3) Skonfigurować port (interfejs) do pracy w trybie access.
- 4) Przypisać port do wybranej sieci VLAN.

# 4.2 Konfiguracja portu w tryb trunk i nadanie do trunku wybranych VLANów

- 1) Przejść w tryb konfiguracji przełącznika.
- 2) Przejść w tryb konfiguracji wybranego portu (interfejsu).
- 3) Skonfigurować port (interfejs) do pracy w trybie trunk.
- 4) Przypisać wybrane sieci VLAN do portu w trybie trunk.

## 4.3 Konfiguracja interVlan Routingu

- 1) Przejść w tryb konfiguracji przełącznika.
- 2) Włączyć ip-routing.
- 3) Ustalić i przypisać adresy IP z odpowiednich pól adresowych do każdej z sieci VLAN.
- 4) W systemie Ubuntu dodać do tablicy routingu trasy do każdego z VLANów.

## 4.4 Usunięcie wybranego VLANu

- 1) Przejść w tryb konfiguracji przełącznika.
- 2) Ustawić porty skonfigurowane w wybranym VLANu do pracy w innej sieci VLAN.
- 3) Usunąć wybrany VLAN.

## 5. Zadania

 Zadanie realizowane w grupie. Oba komputery podłączone do jednego przełącznika A. W ramach zadania należy skonfigurować dla wybranych portów sieć VLAN (vlan id z zakresu 100-300) pracującą w trybie access i zademonstrować łączność pomiędzy komputerami.

2) Zadanie realizowane w grupie. Każdy z komputerów podłączony do jednego przełącznika. W ramach zadania należy skonfigurować dla wybranych portów sieć VLAN (vlan id z zakresu 100-300) pracującą w trybie access, a dla portów łączących przełączniki sieć typu trunk i zademonstrować łączność pomiędzy komputerami.

3) Zadanie realizowane w dwóch grupach. Każdy z komputerów w grupie podłączony do przełącznika A. Przełączniki B połączone są ze sobą zielonym kablem (port 24). W ramach zadania należy skonfigurować dla wybranych portów sieci VLAN (vlan id z zakresu 100-300) pracujące w trybie access oraz dla portów łączących przełączniki sieć typu trunk. Konfiguracja powinna umożliwiać łączność jedynie między komputerami o numerach parzystych oraz między komputerami o numerach nieparzystych bez możliwości łączności w grupie.

**Uwaga:** Dla wszystkich komputerów w sieci należy przypisać do interfejsów enp2s0f0 adres IP z tej samej sieci.

4) Zadanie realizowane w dwóch grupach zgodnie z połączeniem przygotowanym w zadaniu 3. W zadaniu należy skonfigurować routing pomiędzy sieciami VLAN (InterVLAN Routing). Niezbędne jest przypisanie adresów IP z różnych sieci dla komputerów pracujących w różnych sieciach VLAN. Konfiguracja routingu powinna zostać zrealizowana tylko na jednym z przełączników.

**Uwaga:** Ustawienie routingu w systemie Ubuntu można zrealizować poleceniem ip route add NETWORK/MASK via GATEWAY

5) Zadanie realizowane w dwóch grupach zgodnie z połączeniem przygotowanym w zadaniu 3. W ramach zadania należy na stanowisku skrajnie po lewej skonfigurować 3 VLANy (vlan id z zakresu 100-300) pracujące w trybie trunk. Pozostałe platformy maja skonfigurowany VLAN w trybie access w taki sposób, aby możliwe było połączenie jedynie z platformą posiadającej 3 VLANy. Każda platforma w trybie access ma posiadać inny VLAN na porcie.

Po zakończeniu realizacji zadań należy wyczyścić konfigurację.